## FONDO RICERCA DI ATENER – FRA 2023

## GUIDA PER L'USO DELL'APPLICATIVO ON LINE

Andare all'indirizzo:

https://web.units.it/page/forms/it/content/fondo-ricerca-ateneo

ed effettuare il login con le proprie credenziali di ateneo.

Molti campi (matricola, nome, cognome ruolo e dipartimento di afferenza) appariranno già precompilati dopo aver effettuato il login.

| Compilabile fino al 25/01/2023 - 23:59                                                     |   |         |
|--------------------------------------------------------------------------------------------|---|---------|
| Anno di riferimente del finanziamente ERA                                                  |   |         |
|                                                                                            |   |         |
| 2023                                                                                       |   |         |
|                                                                                            |   |         |
| Matricola                                                                                  |   |         |
|                                                                                            | E |         |
|                                                                                            |   |         |
| cognome                                                                                    |   |         |
|                                                                                            |   |         |
|                                                                                            |   |         |
| Nome                                                                                       |   |         |
|                                                                                            |   |         |
|                                                                                            |   |         |
| Ruolo                                                                                      |   |         |
|                                                                                            |   |         |
|                                                                                            |   |         |
| Diastimante di afferenza                                                                   |   |         |
|                                                                                            |   |         |
| 0                                                                                          |   |         |
|                                                                                            |   |         |
| Linee di intervento *                                                                      |   |         |
| Linea B: sostegno alla ricerca per docenti/ricercatori con elevati impegni didattici;      |   |         |
| Linea C: copertura di specifici costi su progetti, non ammissibili dall'ente finanziatore; |   |         |
|                                                                                            |   |         |
| Save Draft                                                                                 |   | Salva e |
|                                                                                            |   |         |

Selezionare la **linea di intervento** (B o C o entrambe) sulla quale effettuare la domanda di finanziamento a valere sui fondi del FRA 2023.

Linea di Intervento B (art.5): sostegno alla ricerca per docenti/ricercatori con elevati impegni didattici

|                  | A D. SUSTEGNU ALDA RICERCA PER DUCENTURICERCATORI CON ELEVANT IMPEGNI DIDATTICI                                                                              |
|------------------|----------------------------------------------------------------------------------------------------|
| Vum              | rro di ore spettanti quale compito didattico istituzionale (art.3 del Regolamento relativo ai compiti didattici istituzionali di professori e ricercatori) * |
| Codie            | i e descrizione degli insegnamenti assegnati                                                                                                    |
|                  |                                                                                                    |
|                  |                                                                                                    |
|                  |                                                                                                    |
| Num              | iro oro assegnate dal CdD                                                                                                    |
|                  |                                                                                                    |
| ven              |                                                                                                    |
| S                | and if the Nessun file creitin                                                                                                    |
| Cal              |                                                                                                    |
|                  | The permeasu: jpg jpg png pdf.                                                                                                    |
| file d           |                                                                                                    |
| file d<br>Tipi d | ore Delibera del C.d.D. di assegnazione degli insegnamenti                                                                                                   |

Nel campo <u>obbligatorio</u> denominato "Numero di ore di compito didattico istituzionale come da regolamento relativo ai compiti didattici istituzionali di professori e ricercatori" inserire il numero di ore di compito didattico istituzionale spettante da regolamento in base al proprio stato giuridico (es. PO/PA/RU con specifica relativa al tempo pieno o definito).

Linea di intervento C (art.6) copertura di specifici costi su progetti, non ammissibili dall'ente finanziatore

I campi con l'asterisco (\*) devono essere compilati dal docente che effettua la domanda di finanziamento.

| ti del progetto finanziato                                                                               |          |
|----------------------------------------------------------------------------------------------------|----------|
|                                                                                                    |          |
| lice identificativo UGOV                                                                                 |          |
| MERRINO -                                                                                                |          |
| gramma di finanziamento                                                                                  |          |
|                                                                                                    |          |
|                                                                                                    |          |
|                                                                                                    |          |
| anziatore                                                                                                |          |
|                                                                                                    |          |
| do/Call per i progetti internazionali                                                                    |          |
|                                                                                                    |          |
|                                                                                                    |          |
|                                                                                                    |          |
| lo del progetto                                                                                          |          |
|                                                                                                    |          |
|                                                                                                    |          |
|                                                                                                    |          |
|                                                                                                    |          |
| ata dei progetto                                                                                         |          |
| iorto totale del progetto                                                                                |          |
| onto totale del progetto                                                                                 |          |
| a di avvio del progetto                                                                                  |          |
| a na na an Instanta                                                                                      |          |
|                                                                                                    |          |
|                                                                                                    |          |
| pologie di costo non coperte dal progetto                                                                |          |
|                                                                                                    |          |
| osto della didattica del ricercatore reclutato sul progetto                                              |          |
|                                                                                                    |          |
| ssto dell'IRAP relativo al personale reclutato sul progetto e strutturato                                |          |
|                                                                                                    |          |
| llegare:                                                                                                 |          |
|                                                                                                    |          |
| elibera del C.d.D. di accettazione del finanziamento (con indicazione della copertura dei costi non fina | nziəti)  |
| Cogi ne Nessun file selezionato                                                                          |          |
| Carica                                                                                                   |          |
| pi di file permessi: <b>pdf</b> .                                                                        |          |
| udget del progetto in excel                                                                              |          |
| Scegli file Nessun file selezionato                                                                      |          |
| Carica                                                                                                   |          |
| ile devono pesare meno di <b>2 MB</b> .                                                                  |          |
| pi di file permessi: <b>xls xlsx.</b>                                                                    |          |
|                                                                                                    | Remove   |
|                                                                                                    |          |
|                                                                                                    | Agglungi |
|                                                                                                    |          |

Dal *menù a tendina* selezionare il/i progetto/i di ricerca (mediante codice identificativo UGOV) del quale si è responsabili scientifici e per il/i quale/i si chiede al FRA di coprire alcune voci di costo non ritenute ammissibili dall'ente finanziatore. Nel menù a tendina appaiono solamente i progetti che in UGOV risultano in stato "attivo" al momento della compilazione della domanda.

Compilare il campo denominato "*Programma di finanziamento*" inserendo la denominazione, qualora presente, del programma che ha finanziato il progetto di ricerca (es. H2020, Horizon Europe, POR-FESR, ERASMUS PLUS, PRIN, FIRB);

Per i progetti internazionali compilare, qualora presente, anche il campo denominato "Bando/call" inserendo gli estremi del bando competitivo che ha finanziato il progetto di ricerca (es. H2020-MSCA-IF-2020, ERC-2019-ADG, Interreg V-A Italy-Croatia CBC Programme, ecc.).

Nella sezione denominata "*Tipologie di costo non coperte dal progetto*" (*Costo della didattica del ricercatore reclutato sul progetto* e *Costo dell'IRAP relativo al personale reclutato sul progetto*) inserire, nell'apposito campo, il valore della voce di costo non coperta dal finanziatore **relativamente alla quota per l'anno solare in corso** (es. in questo caso per l'anno 2023).

Al termine della compilazione ricordarsi di "*salvare*" il form (è possibile anche in stato "draft").

| UNIVERSITÀ<br>DEGLI STUDI<br>DI TRIESTE                                                    |               |
|--------------------------------------------------------------------------------------------|---------------|
|                                                                                            | Logout        |
| Anno di riferimento del finanziamento FRA                                                  |               |
| 2021                                                                                       | ٥             |
| Matricola                                                                                  |               |
|                                                                                            |               |
| cognome                                                                                    |               |
|                                                                                            |               |
| Nome *                                                                                     |               |
|                                                                                            |               |
| Ruolo *                                                                                    |               |
|                                                                                            |               |
| Dipartimento di afferenza *                                                                |               |
| 0                                                                                          |               |
| Line di intervento *                                                                       |               |
| Linea B: sostegno alla ricerca per docenti/ricercatori con elevati impegni didattici;      |               |
| Linea C: copertura di specifici costi su progetti, non ammissibili dall'ente finanziatore; |               |
| Save Drait                                                                                 | Salva ed esci |
| ae forms Vai alla scrivania                                                                |               |

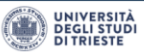

Per fare <u>pervenire all'attenzione dell'Ufficio Ricerca</u>, la domanda di finanziamento si dovrà successivamente modificare lo stato della procedura da "in Compilazione" a "Chiuso", cliccando il tasto "chiudi la compilazione" e poi il tasto "conferma chiusura".

Dopo di che la domanda di finanziamento non sarà più editabile.

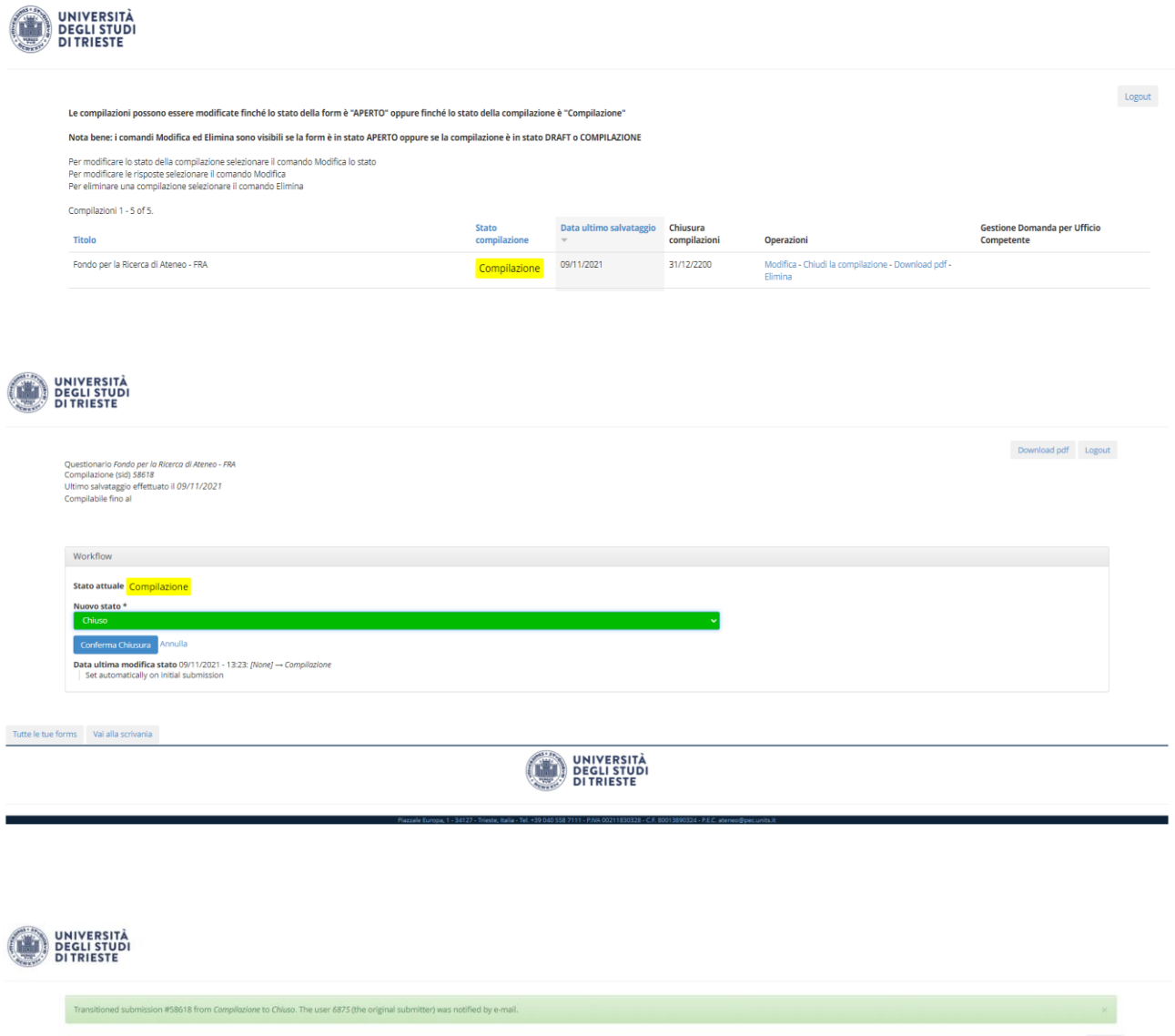

| Fondo per la Ricerca di Ateneo - FRA                                                                                                    | Chiuso                       | 09/11/2021                | Non più compilabile   | Visualizza - Download pdf |                                         |  |  |  |  |
|----------------------------------------------------------------------------------------------------|------------------------------|---------------------------|-----------------------|---------------------------|-----------------------------------------|--|--|--|--|
| Titolo                                                                                                    | Stato compilazione           | Data ultimo salvataggio 🛩 | Chiusura compilazioni | Operazioni                | Gestione Domanda per Ufficio Competente |  |  |  |  |
| ompilazioni 1 - 5 of 5.                                                                                                    |                              |                           |                       |                           |                                         |  |  |  |  |
| er modificare lo stato dello compilazione selezionare il comando Modifica lo stato.<br>er modificare le risposte selezionare il comando Modifica<br>er eliminare una compilazione selezionare il comando Elimina |                              |                           |                       |                           |                                         |  |  |  |  |
| ota bene: i comandi Modifica ed Elimina sono visibili se la form è in stato APERTO oppure se la compila:                                                                                                    | zione è in stato DRAFT o CON | IPILAZIONE                |                       |                           |                                         |  |  |  |  |
| e compilazioni possono essere modificate finché lo stato della form è "APERTO" oppure finché lo stato della compilazione è "Compilazione"                                                                        |                              |                           |                       |                           |                                         |  |  |  |  |
|                                                                                                    |                              |                           |                       |                           | Logo                                    |  |  |  |  |